LaCieハードディスク を 「シャープ製液晶テレビ アクオス」につないで使う

◆ 対象製品 : LCH-MN\*TU3TVシリーズ \*はディスク容量を示す数字です(TB単位)。

このたびは LaCie 製品をお買い上げいただき、ありがとうございます。 この資料では、LaCie ハードディスクを「お買い上げ直後の状態」でシャープ製液晶テレビ 「アクオス」に接続し、外付け録画機器として使用できるまでを説明しています。

複数のハードディスクを接続する場合、または追加で接続したい場合の手順については、 アクオスに付属のマニュアルをお読みください。 この説明書は、使用開始後も大切に保管しておいてください。

かんたん接続ガイド

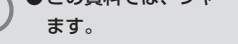

●この資料では、シャープ アクオス「LCxxDZ3」の場合を例に説明してい

●「LC-xxDZ3」以降の機種では、テレビ画面に表示される内容、手順が実際 と異なる場合があります。お使いの機種に付属のマニュアルも必ずお読み ください。

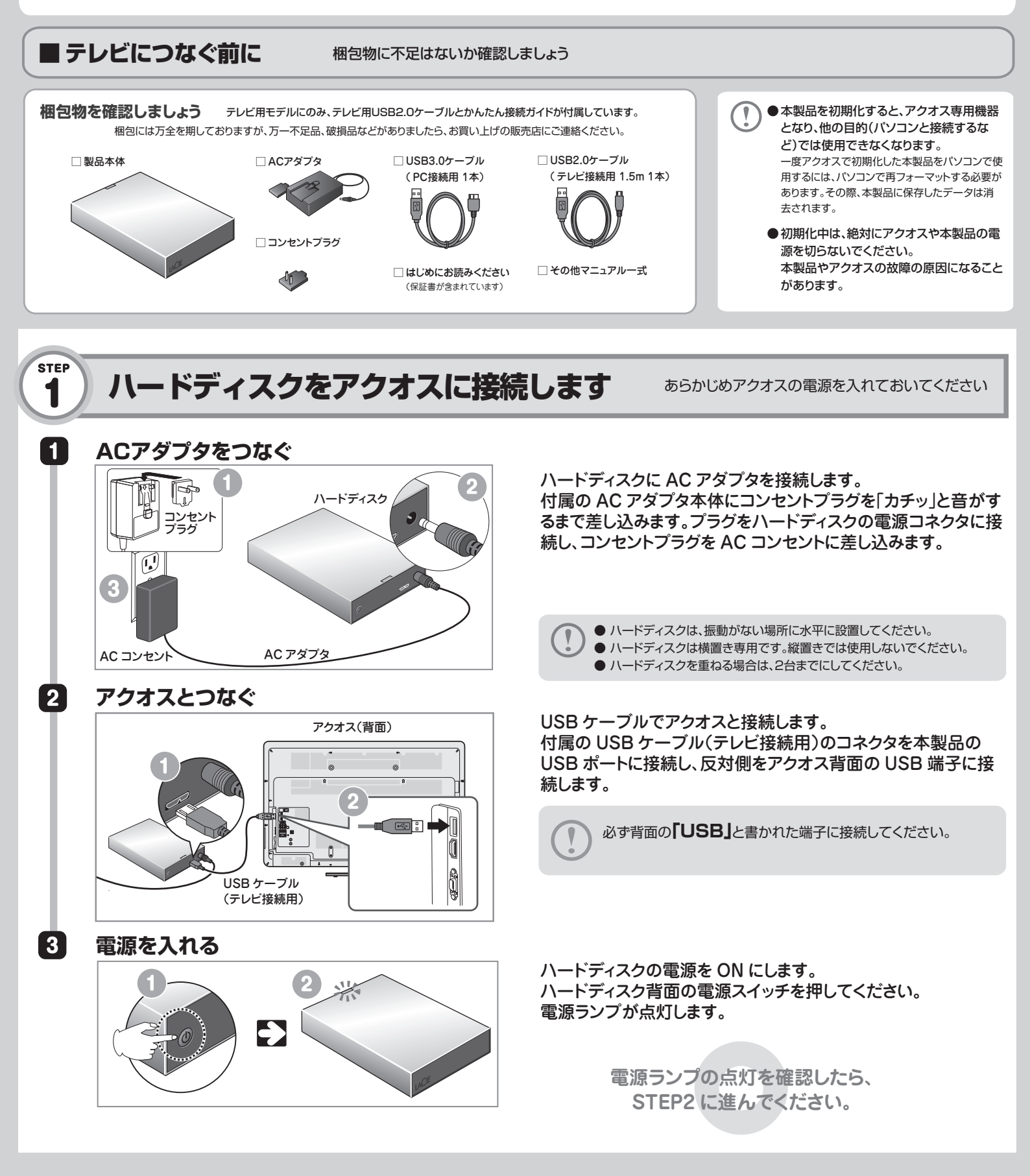

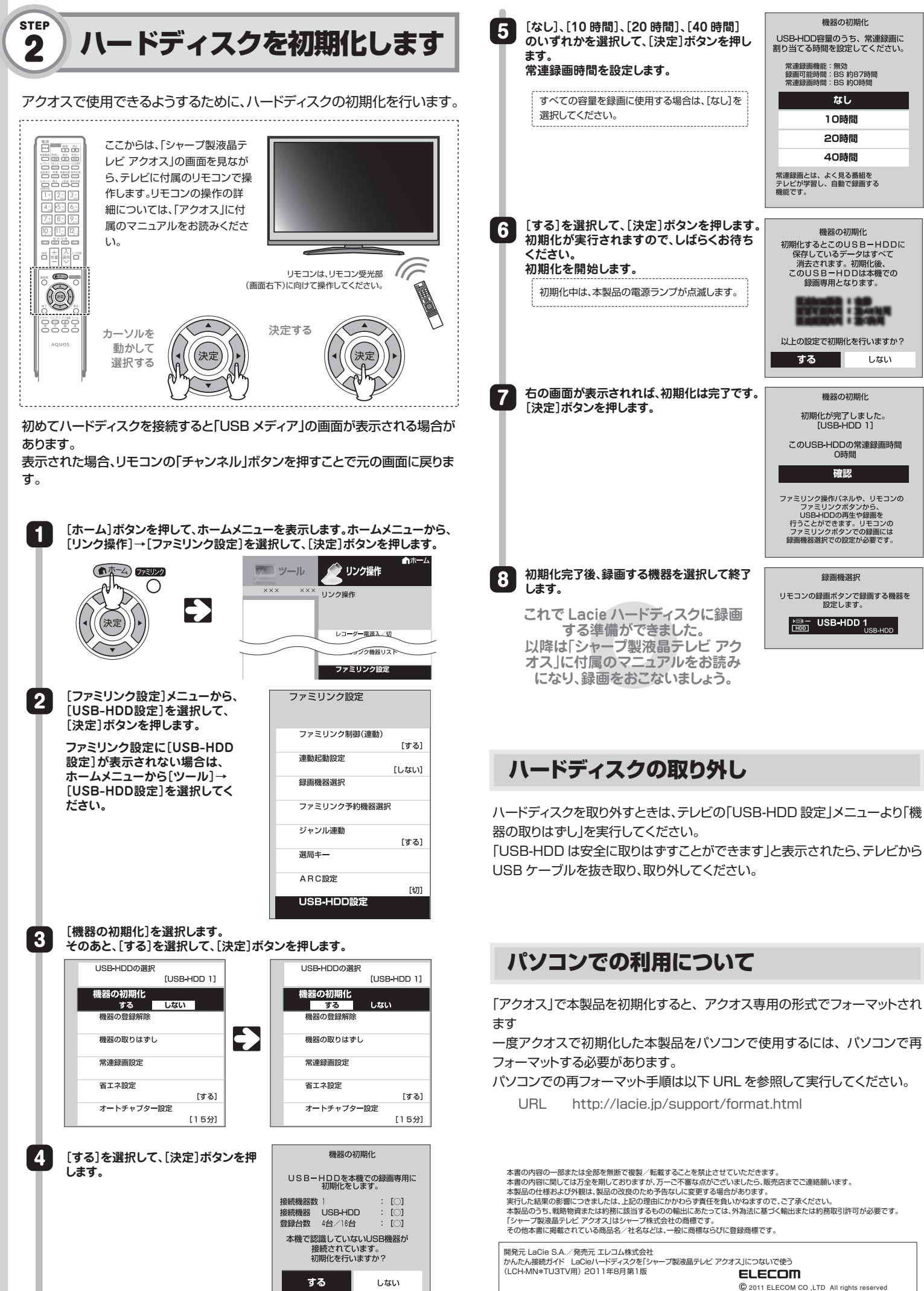

QA 9000162JE 110825